Updated: 10/28/2020

## california members How to find a provider

1. Visit AdventistHealth.org/EmployeeHealthPlan and select "Find a Provider."

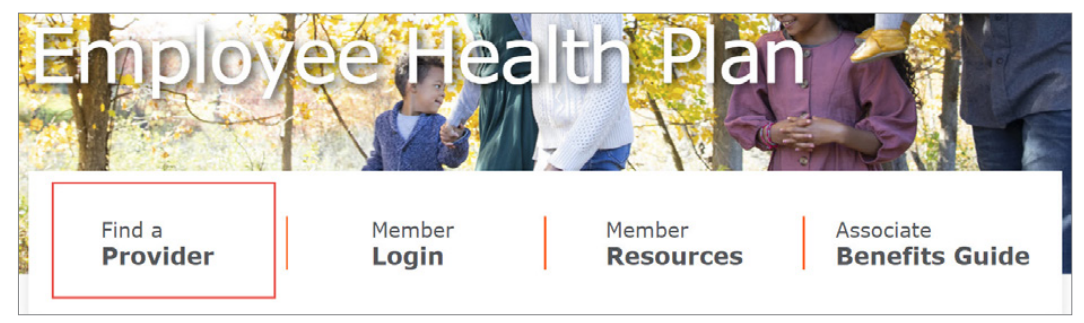

2. Select "California Members" from the list, then click "Search for a Provider."

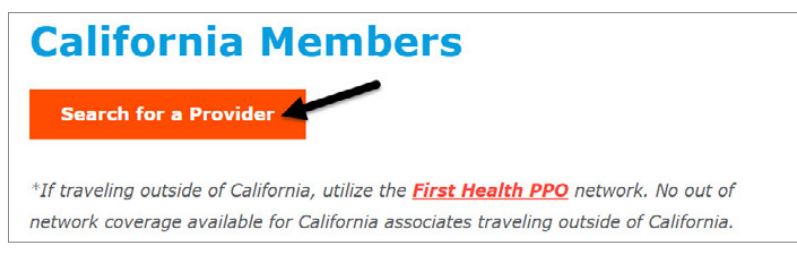

3. Click "Accept and search for providers."

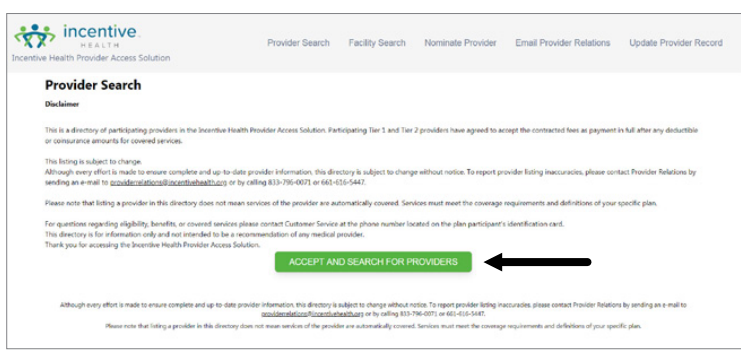

4. From the green **"PLAN"** dropdown menu, select **"AH Employee Health Plan."** Then select a **Provider Specialty** or enter a **Provider Name** if you know it. Enter the zip code you are searching and click "**Search**."

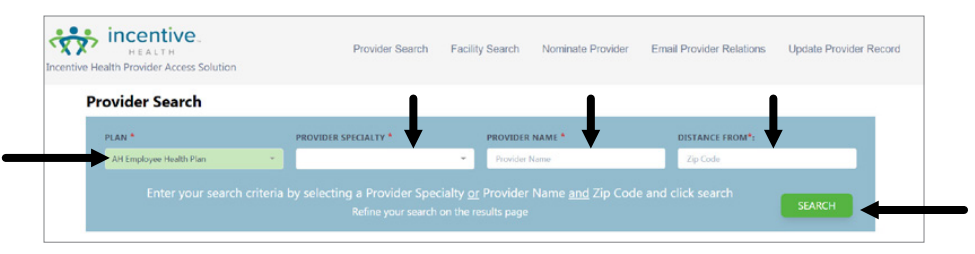

5. Your search will indicate whether the provider is in the Tier One or Tier Two benefit coverage level.

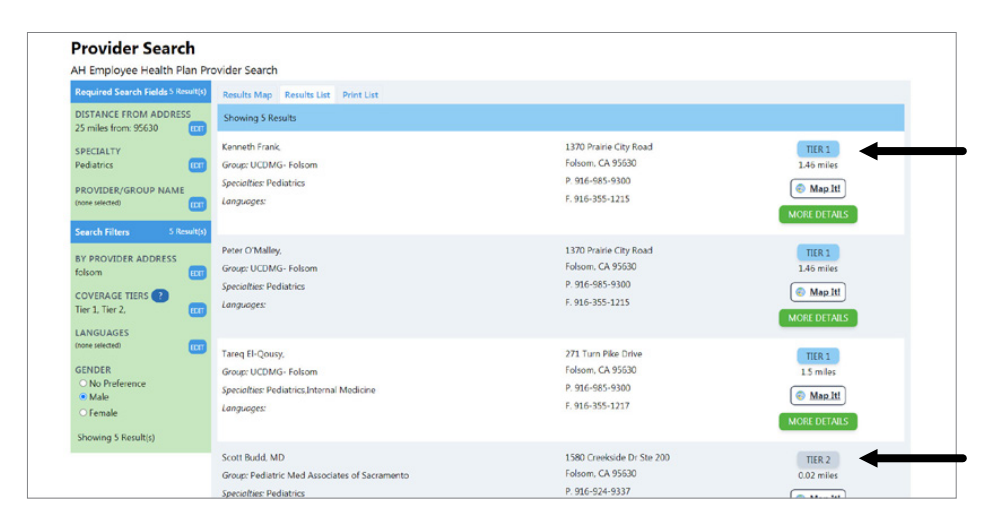

6. If the provider is **not listed** in your search results, then the provider is out of network.

a. To search for an out-of-network provider, click "**Edit**" next to "**Coverage Tiers**" in the left-hand Search Filters menu. Then select "Tier 3."

| Search Filters 3 Result(s)<br>BY PROVIDER ADDRESS<br>(coros selected)<br>COVERAGE TIERS (2)<br>Tier 1<br>All Adventist Health Providers | Grace Blair, MD<br>Group: Grace Blair MD<br>Specialtie:: Acupuncture.Surgery.Thoracic Surgery<br>Language:: English | 6401 Coyle Ave Ste 316<br>Carmichael, CA 95608<br>P. 916-537-5345 | TIER 2<br>899 miles<br>@ Map.tt<br>MORE DETAILS*   |
|----------------------------------------------------------------------------------------------------|----------------------------------------------------------------------------------------------------|-------------------------------------------------------------------|----------------------------------------------------|
| Ifer Z All Non-Adventist Health Providers Tier 3 Out of Network Providers Not shown on Map - Click here to search                       | Gregory Blair, MD<br>Group: Gregory Blair MD<br>Specialties: Acupuncture:Hematology<br>Languages: English           | 6401 Coyle Ave Ste 316<br>Carmichael, CA 95608<br>P. 916-537-5345 | TIER 2<br>8.99 miles<br>© Map.ttl<br>MORE DETAILS* |

b. OR if your search did not return any results, click "Search Tier 3 Now."

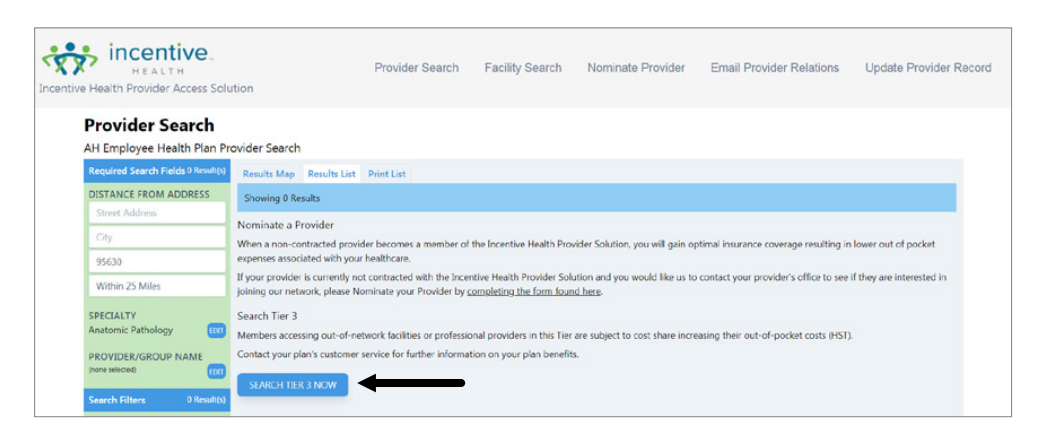

c. You will be redirected to HST's website to complete your out-of-network search.

For questions or help finding a covered provider, call 800-441-2524.

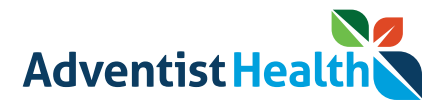